## URL a utilizar: <u>http://spl.conicyt.cl/auth/</u>

| CONICCT<br>Values in di<br>Basedon                                         | CONICYT<br>Comisión Nacional de Investigación Científica y Tecn<br>SISTEMA DE AUTENTIFICACION                                                   | ológica                                                                                                    |                                                                                            |   |
|----------------------------------------------------------------------------|----------------------------------------------------------------------------------------------------|----------------------------------------------------------------------------------------------------|--------------------------------------------------------------------------------------------|---|
| Gobierno de Chile                                                          | Home Consultas Ayuda                                                                                                    |                                                                                                    | Iniciar sesión CREAR UNA CUENTA                                                            |   |
|                                                                            |                                                                                                    |                                                                                                    |                                                                                            |   |
| *                                                                          | Ingrese correo re<br>en el Sister                                                                                                    | gistrado<br>na Correo                                                                                                    | CONICYT                                                                                    | E |
| RECU                                                                       | PERAR CLAVE                                                                                                    |                                                                                                    |                                                                                            |   |
| Si usted ya si<br>contraseña, f                                            | e encuentra regis Ingrese su <b>clave</b> asociad<br>avor de hacer clina a su cuenta de correo                                                  | a Clave                                                                                                    |                                                                                            |   |
| Recuperar cla                                                              | ave                                                                                                    | ¿No puedes                                                                                                    | acceder a tu cuenta?                                                                       |   |
|                                                                            |                                                                                                    | j.                                                                                                    | Iniciar sesión                                                                             |   |
|                                                                            |                                                                                                    |                                                                                                    |                                                                                            |   |
| Registrate aqui                                                            | Recuperar clave                                                                                                    | Concursos disponibles                                                                                                    | Ayuda                                                                                      |   |
| Si usted postula por pr<br>debe registrarse como<br>nuevo. Favor hacer cli | imera vez, Si usted ya se encuentra<br>un usuario registrado y no recuerda su<br>ck Aqui contraseña, favor de hacer click<br>en Decunerar clave | A través de este sistema Web<br>usted podrá postular a los<br>distintos concursos de Conicyt que<br>se encuentren disponibles en el | Cualquier consulta usted puede<br>hacerla llegar a través del<br>servicio Oirs de Conicyt. | ÷ |

Acceso a la Plataformas: seleccionar "Postulaciones Simplificadas  $\rightarrow$  Acceder"

| Gobierno de Chile                                       | tas Ayuda                   | Cerrar sesión        | eda 🔻   |
|---------------------------------------------------------|-----------------------------|----------------------|---------|
| ENERAL                                                  | Sistemas                    |                      |         |
| Sistemas                                                |                             |                      |         |
| SUARIO                                                  | Sistemas de Acceso Priva    | do                   |         |
| <ul> <li>Editar datos</li> <li>Cambiar clave</li> </ul> | Sistema                     | Perfil               |         |
| Cambiar correo                                          | Postulaciones Simplificadas | s Administrador      | Acceder |
| Solicitudes de Recomendacion                            | Postulaciones Simplificadas | s Encargado Programa | Acceder |
| errar Sesión                                            | Postulaciones Simplificadas | s Encargado Concurso | Acceder |
|                                                         |                             |                      |         |
|                                                         |                             |                      |         |
|                                                         |                             |                      |         |
|                                                         |                             |                      |         |
|                                                         |                             |                      |         |
|                                                         |                             |                      |         |
|                                                         |                             |                      |         |
|                                                         |                             |                      |         |

Para visualizar el listado de Concursos disponibles en esta plataforma, debe acceder al menú **Concursos Abiertos.** Allí encontrará el Concurso que usted desea postular.

| 3899 | CONCURSO<br>CONCURSO POSICIÓN POSTDOCTORAL GEMINI-CONICYT 2013                                                             | Eliminada      |        |
|------|----------------------------------------------------------------------------------------------------|----------------|--------|
| 3935 | IV Fondo de Estudios sobre el Pluralismo en el Sistema Informativo Nacional – 2012.                                        | Cerrada        | 0      |
| 4015 | COLABORACIÓN INTERAMERICANA EN CIENCIAS DE LOS MATERIALES (CIAM) CONVOCATORIA 2012 - 2013                                  | Eliminada      | 0      |
| 4046 | CONCURSO DE PROYECTOS ASOCIATIVOS EXPLORA REGIONAL AÑO 2013                                                                | Eliminada      | 0      |
| 4047 | CONCURSO DE PROYECTOS ASOCIATIVOS EXPLORA REGIONAL AÑO 2013                                                                | Eliminada      | Q      |
| 4048 | CONCURSO DE PROYECTOS ASOCIATIVOS EXPLORA REGIONAL AÑO 2013                                                                | Eliminada      | Q      |
| 4070 | CONCURSO DE PROYECTOS ASOCIATIVOS EXPLORA REGIONAL AÑO 2013                                                                | Cerrada        | Q      |
| 4085 | Apoyo al retorno de investigadores/as desde el extranjero                                                                  | Cerrada        | Q      |
| 4109 | CONCURSO CONICYT-FULBRIGHT "ATRACCIÓN DE CAPITAL HUMANO AVANZADO DESDE ESTADOS UNIDOS" Convocatoria 2012                   | Cerrada        | Q      |
| 4122 | CONCURSO CONICYT-FULBRIGHT "ATRACCIÓN DE CAPITAL HUMANO AVANZADO DESDE ESTADOS UNIDOS" Convocatoria 2012                   | Cerrada        | Q      |
| 4140 | 1er Concurso Regional de Anillos de Investigación en Ciencia y Tecnología 2012. Provisión FIC Región de Antofagasta        | En Preparación | 0, 🗆 🗎 |
| 4420 | CONCURSO "ATRACCIÓN DE CAPITAL HUMANO AVANZADO DEL EXTRANJERO" - Modalidad Estadías Cortas (MEC) - Convocatoria Única 2013 | En Preparación | 0, 🛛 🕯 |
| 4504 | FONDO ASTRONOMÍA QUIMAL Para el Desarrollo de tecnologías para la Astronomía Nacional                                      | En Preparación | 0. 🗆 🗎 |

## Listado completo de Concursos Disponibles

| FAST               |                | (S) Mis Datos                                                                                                    |                     | Ayuda               | Cerrar Sesión |
|--------------------|----------------|----------------------------------------------------------------------------------------------------|---------------------|---------------------|---------------|
| Menú 🕑             |                | Listados de Concursos Disponibles<br>Bienvenido al sistema de postulación en línea, a continuación                         |                     |                     |               |
| Concursos Abiertos |                | se presentan los concursos disponible para postular.                                                                       |                     |                     |               |
|                    |                | NOMBRE CONCURSO                                                                                                    | FECHA INICIO        | FECHA TERMINO       |               |
|                    | Astronomía     | Concurso Propuestas de Observación Astronómica para Tiempo Chileno en el Telescopio APEX Segundo Semestre 2013-8           | 01-03-2013 09:00:00 | 19-04-2013 23:59:00 | 0             |
|                    | Regional       | V Concurso de Proyectos de Equipamiento Científico y Tecnológico REGIONAL - CONICYT                                        | 13-02-2013 14:00:00 | 17-04-2013 14:00:00 | 0             |
|                    | DRI            | PROGRAMA REGIONAL STIC / AMSUD - CONICYT CONVOCATORIA 2013                                                                 | 18-03-2013 09:00:00 | 15-05-2013 18:00:00 | 0             |
|                    | DRI            | PROHGRAMA REGIONAL MATH/AMSUD - CONICYT CONVOCATORIA 2013                                                                  | 18-03-2013 09:00:00 | 15-05-2013 18:00:00 | 0             |
|                    | PAI            | CONCURSO "ATRACCIÓN DE CAPITAL HUMANO AVANZADO DEL EXTRANJERO" - Modalidad Estadías Cortas (MEC) - Convocatoria Única 2013 | 04-02-2013 00:00:00 | 30-04-2013 16:00:00 | Q             |
|                    | PAI            | Concurso Nacional de Inserción de capital Humano Avanzado. 2013                                                            | 06-02-2013 00:00:00 | 30-04-2013 12:00:00 | Q             |
|                    | DRI-ASTRONOMIA | FONDO ASTRONOMÍA QUIMAL Para el Desarrollo de tecnologías para la Astronomía Nacional                                      | 07-03-2013 09:00:00 | 22-04-2013 12:00:00 | ۹             |
|                    | DRI            | CONCURSO PREMIO DE EXCELENCIA CIENTIFICA ABATE JUAN IGNACIO MOLINA CONVOCATORIA 2013                                       | 18-03-2013 09:00:00 | 30-04-2013 16:00:00 | Q             |
|                    | DRI            | CONCURSO DE APOYO A LA FORMACION DE REDES INTERNACIONALES ENTRE CENTROS DE INVESTIGACION CONVOCATORIA 2013                 | 27-03-2013 17:00:00 | 16-05-2013 16:00:00 | Q             |
|                    | DRI            | CONCURSO DE APOYO AL DESARROLLO DE PROYECTOS DE INVESTIGACION CHILE-EEUU CONVOCATORIA 2013                                 | 02-04-2013 12:00:00 | 09-05-2013 16:00:00 | Q             |
|                    | DRI-ASTRONOMIA | Fondo ALMA-CONICYT, para el Desarrollo de la Astronomía Chilena                                                            | 25-03-2013 10:00:00 | 29-04-2013 12:00:00 | Q             |
|                    | DRI-ASTRONOMIA | Fondo Astronomia GEMINI-CONICYT 2013 Para el Desarrollo de la Astronomía y ciencias afines                                 | 25-03-2013 10:00:00 | 06-05-2013 12:00:00 | Q             |
|                    | PAI            | Inserción de Capital Humano Avanzado en el Sector Productivo, Segunda Convocatoria 2013                                    | 28-03-2013 17:45:00 | 13-06-2013 17:00:00 | Q             |

Para iniciar y generar el proceso de postulación para el **"Concurso Nacional de Inserción de capital Humano Avanzado. 2013"**, debe hacer click en la acción "detalles". Una vez que acceda al Concurso, debe presionar el ícono "**Generar**".

|                | Listados de Concursos Disponibles                                                                                          |                     |                     |      |
|----------------|----------------------------------------------------------------------------------------------------|---------------------|---------------------|------|
|                | Bienvenido al sistema de postulación en linea, a continuación<br>se presentan los concursos disponible para postular.      |                     |                     |      |
| PROGRAMA       | NOMBRE CONCURSO                                                                                                    | FECHA INICIO        | FECHA TERMINO       | ACCI |
| PIA            | 1er Concurso Regional de Anillos de Investigación en Ciencia y Tecnología 2012. Provisión FIC Región de Antofagasta        | 28-12-2012 00:01:00 | 12-04-2013 15:30:00 | 0    |
| Astronomía     | Concurso Propuestas de Observación Astronómica para Tiempo Chileno en el Telescopio APEX Segundo Semestre 2013-B           | 01-03-2013 09:00:00 | 19-04-2013 23:59:00 | 0    |
| Regional       | V Concurso de Proyectos de Equipamiento Científico y Tecnológico REGIONAL - CONICYT                                        | 13-02-2013 14:00:00 | 17-04-2013 14:00:00 | Q    |
| DRI            | PROGRAMA REGIONAL STIC / AMSUD - CONICYT CONVOCATORIA 2013                                                                 | 18-03-2013 09:00:00 | 15-05-2013 18:00:00 | 0    |
| DRI            | PROHGRAMA REGIONAL MATH/AMSUD - CONICYT CONVOCATORIA 2013                                                                  | 18-03-2013 09:00:00 | 15-05-2013 18:00:00 | Q    |
| PAI            | CONCURSO "ATRACCIÓN DE CAPITAL HUMANO AVANZADO DEL EXTRANJERO" - Modalidad Estadías Cortas (MEC) - Convocatoria Única 2013 | 04-02-2013 00:00:00 | 30-04-2013 16:00:00 | Q    |
| PAI            | Concurso Nacional de Inserción de capital Humano Avanzado. 2013                                                            | 06-02-2013 00:00:00 | 30-04-2013 12:00:00 | R    |
| DRI-ASTRONOMIA | FONDO ASTRONOMÍA QUIMAL Para el Desarrollo de tecnologías para la Astronomía Nacional                                      | 07-03-2013 09:00:00 | 22-04-2013 12:00:00 | 3    |
| DRI            | CONCURSO PREMIO DE EXCELENCIA CIENTIFICA ABATE JUAN IGNACIO MOLINA CONVOCATORIA 2013                                       | 18-03-2013 09:00:00 | 30-04-2013 16:00:00 | Q    |
| DRI            | CONCURSO DE APOYO A LA FORMACION DE REDES INTERNACIONALES ENTRE CENTROS DE INVESTIGACION CONVOCATORIA 2013                 | 27-03-2013 17:00:00 | 16-05-2013 16:00:00 | Q    |
| DRI            | CONCURSO DE APOYO AL DESARROLLO DE PROYECTOS DE INVESTIGACION CHILE-EEUU CONVOCATORIA 2013                                 | 02-04-2013 12:00:00 | 09-05-2013 16:00:00 | 0    |
|                | Fondo ALMA-CONICYT, para el Desarrollo de la Astronomía Chilena                                                            | 25-03-2013 10:00:00 | 29-04-2013 12:00:00 | Q    |
|                | Fondo Astronomia GEMINI-CONICYT 2013 Para el Desarrollo de la Astronomía y ciencias afines                                 | 25-03-2013 10:00:00 | 06-05-2013 12:00:00 | 0    |
| PAI            | Inserción de Capital Humano Avanzado en el Sector Productivo, Segunda Convocatoria 2013                                    | 28-03-2013 17:45:00 | 13-06-2013 17:00:00 | Q    |

| FAS                | 5 <i>T</i>   | Mis Datos Ayuda Cerrar Sesión 🥑                                                                                                    |   |
|--------------------|--------------|----------------------------------------------------------------------------------------------------|---|
| 🕑 Menú             |              | Detalle del Concurso                                                                                                    |   |
| Concursos Abiertos | PROGRAMA     | PAJ                                                                                                    | н |
|                    | FECHA INICIO |                                                                                                    |   |
|                    | FECHA        | 30-04-2013 12:00:00                                                                                                    |   |
|                    | DESCRIPCIÓN  | La Comisión Nacional de Investigación Científica y Tecnológica (CONICYT), a través del Programa Atracción e Inserción de Capital Humano Avanzado (PAI), convoca a Instituciones Académicas, Centros<br>e Institutos de Investigación Nacionales con el propósito de apoyar proyectos que permitan fortalecer la capacidad identifica de estas instituciones, contribuir a consolidar programas de postgrado y/o<br>aportar en la formación de redes de colaboración internacionales, a través de la Inserción laboral de nuevos/as investigadores/as de excelencia.<br>Se financia la linserción de un (1) investigadoría por cada proyecto presentado a este concurso. Los proyectos deberán ser ejecutados por nuevos/as investigadores/as chilenos/as o extranjeros/as con<br>permanencia definitiva en el país al momento de la postulación del concurso. Se entiende por nuevo investigador quien ha obtenido el grado académico de Doctor en un piazo anterior a la fecha de<br>concurso no mayor de cinco (5) años. Los nuevos/as investigadores/as de excelencia deberán contar con una trayectoria académica destacada y provenir de programas de doctorado de calidad.<br>Duración: Los proyectos de Inserción podrán ser de 2 o de 3 años de duración.<br>Este año existirá únicamente una convocatoria abierta hasta el 30 de abril. Solo será posible postular en línea. |   |
|                    |              | Documentos de Ayuda a la Postulación BASES TANUAL POSTULACIÓN SISTEMA                                                                                                    |   |
|                    |              | Generar                                                                                                    |   |
|                    | c            | omisión Nacional de Investigación Científica y Tecnológica - CONICYT - Ministerio de Educación - Gobierno de Chile                                                                                                    | l |

Completar los datos solicitados. Considerar que los datos en los campos 'Nombre completo', 'Correo' y 'Run' se importa desde el momento de registrarse en el Sistema de Postulaciones.

| FAST                |                  | Mis Datos                | Ayuda 🕢 Cerrar Senión 🥑   |
|---------------------|------------------|--------------------------|---------------------------|
| ⊌Menú               |                  |                          |                           |
| Oconcursos Abiertos | Ingreso de datos | Adjunto de Archivos      | Validacion de Postulación |
|                     |                  | Datos de la Postulación  |                           |
|                     | Nombre completo  | Felipe Antonio Sepulveda |                           |
|                     | Teléfono         | •                        |                           |
|                     | Correo           | fsepulveda@conicy1.cl    |                           |
|                     | Run              | 15387353-4               |                           |
|                     | Pasaporte        | •                        |                           |
|                     | Titulo propuesta | •                        |                           |
|                     | Monto            | 0                        |                           |
|                     | Institución      | •                        |                           |
|                     |                  | Guardar                  |                           |
|                     |                  |                          |                           |

Adjuntar los archivos PDF's solicitados. Tener en cuenta que se deben adjuntar <u>un archivo PDF a la vez</u>, es decir, por cada archivo adjuntado, usted debe hacer click en el botón <u>'Guardar'</u>

| <b>FAST</b>        | Mis Dates Ayu                                                                                                    | da 🙆 Cerrar Sesión 🥑 |
|--------------------|----------------------------------------------------------------------------------------------------|----------------------|
| C Menú             |                                                                                                    |                      |
| Concursos Abiertos | Ingreso de datos Adjunto de Archivos Validacion de Postulación                                                   |                      |
|                    | Formulario                                                                                                    |                      |
|                    | Extensiones permitidas: PDF<br>Examinar<br>Formato: FORMULARIO POSTULACION                                       |                      |
|                    | Extensiones premitidas: PDF<br>Examinar<br>Formato: CARTA COMPROMISO INSTITUCIONAL                               |                      |
|                    | Extensiones permitidas: PDF<br>Examinar<br>Formato: CARTA FIRMA LEGAL                                            |                      |
|                    | Extensiones permitidas: PDF<br>Extensiones permitidas: PDF<br>Examinar<br>Formato: CARTA COMPROMISO INVESTIGADOR |                      |
|                    | Extensiones permitidas: PDF<br>Extensiones permitidas: PDF<br>Examinar<br>Formato: CARTA COMPROMISO PATROCINANTE |                      |
|                    | CARTAS DE NELUMENDALION                                                                                          |                      |
|                    | Extensiones permittidas: PDF<br>Examinar<br>CARTA GANTT                                                          |                      |
|                    | Examiner                                                                                                    |                      |
|                    | Examinar                                                                                                    |                      |
|                    | AUTORIZACIONES ESPECIALES                                                                                        |                      |
|                    | CERTIFICADO DE GRADO V<br>Extensiones permitidas: POF<br>Examiner                                                |                      |
|                    | Extensiones premitidas: PDF<br>Examinar                                                                          |                      |
|                    | Guardar                                                                                                    |                      |

Validación de Postulación: Se indican los datos faltantes en cada una de sus Etapas. Si la Postulación se encuentra completa, presionar el botón 'Enviar'. Esta Etapa se verá de la siguiente forma:

| Ingreso de datos                | Adjunto de Archivos            | Validacion de Postulación |
|---------------------------------|--------------------------------|---------------------------|
|                                 | Validación y Envio             |                           |
| Datos de la Postulación<br>Dato | s ingresados correctamente 📀   |                           |
| Archivos Adjuntos<br>Archiv     | os Adjuntados Correctamente 오  |                           |
|                                 | Envío de Postulación<br>Enviar |                           |
|                                 |                                |                           |

Una vez 'Enviada' la Postulación, no es posible realizar cambios.

En caso contrario, si desea Editar su Postulación en otro momento, puede cerrar su sesión, presionando con un click el ícono "Cerrar Sesión".

| FAST               |             |                                                       | Mis Datos                                             | Ayuda Cerrar Sesión       |   |
|--------------------|-------------|-------------------------------------------------------|-------------------------------------------------------|---------------------------|---|
| <b>⊡</b> Menú      |             |                                                       |                                                       |                           |   |
| Concursos Abiertos |             | Ingreso de datos                                      | Adjunto de Archivos                                   | Validacion de Postulación | Е |
|                    |             |                                                       | Datos de la Postulación                               |                           |   |
|                    |             | Nombre completo                                       | Felipe Antonio Sepulv                                 |                           |   |
|                    |             | Teléfono                                              | <b>•</b>                                              |                           |   |
|                    |             | Correo                                                | fsepulveda@conicyt.c                                  |                           |   |
|                    |             | Run                                                   | 15387353-4                                            |                           |   |
|                    |             | Pasaporte                                             | Ŷ                                                     |                           |   |
|                    |             | Titulo propuesta                                      | Ŷ                                                     |                           |   |
|                    |             | Monto                                                 | •                                                     |                           |   |
|                    | Comisión Na | acional de Investigación Científica y Tecnológica - C | CONICYT - Ministerio de Educación - Gobierno de Chile |                           | - |

Si desea volver a Editar y/o Eliminar, su Postulación, usted debe hacer volver al sitio <u>http://spl.conicyt.cl/auth/</u>, seleccionar "Postulaciones Simplificadas y realizar la acción deseada. (click en el ícono 'Editar' o 'Eliminar').

| 🖄 Menú         |             | Postulaciones Activas                                                                                                    |                |          |
|----------------|-------------|----------------------------------------------------------------------------------------------------|----------------|----------|
| ursos Abiertos | POSTULACION | CONCURSO                                                                                                    | ESTADO         | ACCIONES |
|                | 3899        | CONCURSO POSICIÓN POSTDOCTORAL GEMINI-CONICYT 2013                                                                         | Eliminada      | Q        |
|                | 3935        | IV Fondo de Estudios sobre el Pluralismo en el Sistema Informativo Nacional – 2012.                                        | Cerrada        | Q        |
|                | 4015        | COLABORACIÓN INTERAMERICANA EN CIENCIAS DE LOS MATERIALES (CIAM) CONVOCATORIA 2012 - 2013                                  | Eliminada      | Q        |
|                | 4046        | CONCURSO DE PROYECTOS ASOCIATIVOS EXPLORA REGIONAL AÑO 2013                                                                | Eliminada      | 0        |
|                | 4047        | CONCURSO DE PROYECTOS ASOCIATIVOS EXPLORA REGIONAL AÑO 2013                                                                | Eliminada      | Q        |
|                | 4048        | CONCURSO DE PROYECTOS ASOCIATIVOS EXPLORA REGIONAL AÑO 2013                                                                | Eliminada      | Q        |
|                | 4070        | CONCURSO DE PROYECTOS ASOCIATIVOS EXPLORA REGIONAL AÑO 2013                                                                | Cerrada        | Q        |
|                | 4085        | Apoyo al retorno de investigadores/as desde el extranjero                                                                  | Cerrada        | Q        |
|                | 4109        | CONCURSO CONICYT-FULBRIGHT "ATRACCIÓN DE CAPITAL HUMANO AVANZADO DESDE ESTADOS UNIDOS" Convocatoria 2012                   | Cerrada        | Q        |
|                | 4122        | CONCURSO CONICYT-FULBRIGHT "ATRACCIÓN DE CAPITAL HUMANO AVANZADO DESDE ESTADOS UNIDOS" Convocatoria 2012                   | Cerrada        | Q        |
|                | 4140        | 1er Concurso Regional de Anillos de Investigación en Ciencia y Tecnología 2012. Provisión FIC Región de Antofagasta        | En Preparación | 0, 🗆 🕯   |
|                | 4420        | CONCURSO "ATRACCIÓN DE CAPITAL HUMANO AVANZADO DEL EXTRANJERO" - Modalidad Estadías Cortas (MEC) - Convocatoria Única 2013 | En Preparación | 0. 🗆 🕯   |
|                | 4504        | FONDO ASTRONOMÍA QUIMAL Para el Desarrollo de tecnologías para la Astronomía Nacional                                      | En Preparación | 0, 🗷 🕯   |
|                | 4756        | Concurso Nacional de Inserción de capital Humano Avanzado. 2013                                                            | En Preparación | QZâ      |